# Les nouveautés dans DOTS

**RELEASE UPDATE 23/02/24** 

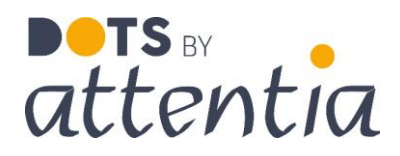

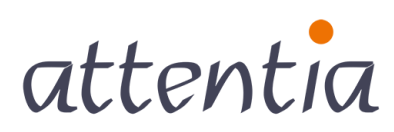

feeling good works great

## DOTS **Connected Time**

### Vue annuelle disponible dans le Calendrier

Il est désormais possible d'ouvrir une vue annuelle du calendrier depuis l'application « Calendrier ».

| attentia | ∧ Page d'accueil de DOTS                                                                                                    | 🎒 Ingrid FIERENS 🚍 🖧 | Q |
|----------|----------------------------------------------------------------------------------------------------|----------------------|---|
|          | Page d'accuell<br>Applications                                                                                                    |                      | 0 |
|          |                                                                                                    |                      | Ť |
|          | > Rémunération                                                                                                    |                      |   |
|          | Temps & Présences         Image: Calendrier d'équipe       Image: Calendrier DOTS         Compteurs       Gestion du temps         Image: Calendrier d'équipe       Calendrier DOTS         Compteurs       Gestion du temps         Image: Calendrier d'équipe       Calendrier DOTS |                      |   |
|          | > Bien-être                                                                                                    |                      |   |
|          | > Rapportage & Simulations                                                                                                    |                      |   |
|          | > Configuration                                                                                                    |                      |   |

Cliquez sur le bouton « année » pour afficher la vue annuelle.

| ent | ia ~ c           | alendrier            | (                |                      |                  |                      |                        |                      |                |                      | •                  | Ingrid i     | IERENS       | 1. 1.4%    |
|-----|------------------|----------------------|------------------|----------------------|------------------|----------------------|------------------------|----------------------|----------------|----------------------|--------------------|--------------|--------------|------------|
|     |                  |                      | 1                |                      |                  |                      |                        |                      |                |                      | 8                  | Ingrid FIE   | RENS (251.1) | 🛑 pour moi |
| <   | Février 2024     | > aujour             | d'hui année      |                      |                  |                      |                        |                      |                |                      | Présences et abser | <u>(85</u> ~ | Actions ~    | Nouveau    |
|     | LU               | N.                   | м                | AR.                  | MER.             |                      | JEU.                   |                      | VEN            |                      | SAM.               |              | D            | IM.        |
| 2   | 29               | 8h00   08:30         | 30               | 8500   08:30         | 31               | 8600   08:30         | 1<br>1. Corgé (heures) | 8H00   08:30<br>8H00 | 2              | 7600   08:00         | 3                  |              | 4            |            |
|     | 0                |                      | 0                |                      | 0                |                      | 0                      |                      | 0              |                      |                    |              |              |            |
|     | 5                | 81-00   08:30        | 6                | 8100   08:30         | 7                | 8H00   08:30         | 8<br>Formation         | 8h00   08:30<br>8h00 | 9<br>Formation | 7h00   08:00<br>7h00 | 10                 |              | 11           |            |
|     | 0                |                      | 0                |                      | 0                |                      | 0                      |                      | 0              |                      |                    |              |              |            |
| 7   | 12               | 8600 08:30           | 13               | 8600   08:30         | 14               | 8H00   08:30         | 15                     | 8500   08:30         | 16             | 7600   08:00         | 17                 |              | 18           |            |
| _   | 0                |                      | 0                |                      | 0                |                      | 0                      |                      | 0              |                      |                    |              |              |            |
|     | 19               | 8500   08:30         | 20               | 860010830            | 21               | 8+00   08:30         | 22                     | 8500   08:30         | 23             | 7600   08:00         | 24                 |              | 25           |            |
|     | 0                |                      | 0                |                      | 0                |                      | 0                      |                      | 0              |                      |                    |              |              |            |
|     | 26<br>1. Vacance | 8h00   08:30<br>8h00 | 27<br>1. Vacance | 8h00   08:30<br>8h00 | 28<br>1. Vacance | 8h00   08:30<br>8h00 | 29                     | 8h00   08:30         |                | 7h00   08:00         |                    |              |              |            |
|     | 0                |                      | 0                |                      | 0                |                      | 0                      |                      | 0              |                      |                    |              |              |            |

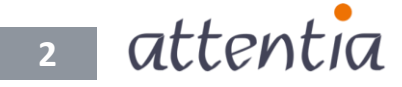

### DOTS Connected Time

### Vue annuelle du calendrier

| ∎•тs<br>atter | ntia |      | ∨ Ca    | lendri | er   |    |      |         |             |         |      |    |    |    |    |    |               |     |    |    |    |    |             |         |      |    | C  | ) Ingrid   | FIEREN | IS         |         | •        | .&¢*  | Q        |
|---------------|------|------|---------|--------|------|----|------|---------|-------------|---------|------|----|----|----|----|----|---------------|-----|----|----|----|----|-------------|---------|------|----|----|------------|--------|------------|---------|----------|-------|----------|
|               |      |      |         |        |      |    |      | C       | ð           |         |      |    |    |    |    |    |               |     |    |    |    |    |             |         |      |    | 8  | Ingrid FIE | ERENS  | (251.)     | 0       | <b>•</b> | our m | ioi-même |
| <             |      | 2024 |         | >      | aujo |    | mois |         |             |         |      |    |    |    |    |    |               |     |    |    |    |    |             |         |      |    |    |            | Acti   | ons 🗸      |         | Nou      | eau   | ~        |
|               |      | JAI  | VVIER ; | 2024   |      |    |      |         | <u>FÉ</u> \ | /RIER 2 | 024  |    |    |    |    | M  | ARS 20        | 24  |    |    |    |    | <u>A</u>    | (RIL 20 | 24   |    |    |            |        | Δ          | 1AI 202 | 24       |       |          |
| 1             | 2    | 3    | 4       | 5      | 6    | 7  |      |         |             | 1       | 2    | 3  | 4  |    |    |    |               | 1   | 2  | 3  | 1  | 2  | 3           | 4       | 5    | 6  | 7  |            |        | 1          | 2       | 3        | 4     | 5        |
| 8             | 9    | 10   | 11      | 12     | 13   | 14 | 5    | 6       | 7           | 8       | 9    | 10 | 11 | 4  | 5  | 6  | 7             | 8   | 9  | 10 | 8  | 9  | 10          | 11      | 12   | 13 | 14 | 6          | 7      | 8          | 9       | 10       | 11    | 12       |
| 15            | 16   | 17   | 18      | 19     | 20   | 21 | 12   | 13      | 14          | 15      | 16   | 17 | 18 | 11 | 12 | 13 | 14            | 15  | 16 | 17 | 15 | 16 | 17          | 18      | 19   | 20 | 21 | 13         | 14     | 15         | 16      | 17       | 18    | 19       |
| 22            | 23   | 24   | 25      | 26     | 27   | 28 | 19   | 20      | 21          | 22      | 23   | 24 | 25 | 18 | 19 | 20 | 21            | 22  | 23 | 24 | 22 | 23 | 24          | 25      | 26   | 27 | 28 | 20         | 21     | 22         | 23      | 24       | 25    | 26       |
| 29            | 30   | 31   |         |        |      |    | 26   | 27<br>• | 28          | 29      |      |    |    | 25 | 26 | 27 | 28            | 29  | 30 | 31 | 29 | 30 |             |         |      |    |    | 27         | 28     | 29         | 30      | 31       |       |          |
|               |      | J    | UIN 20  | 24     |      |    |      |         | JUI         | ILLET 2 | 024  |    |    |    |    | A  | <u>ОÛТ 20</u> | 124 |    |    |    |    | <u>SEPT</u> | EMBRE   | 2024 |    |    |            |        | <u>0CT</u> | OBRE    | 2024     |       |          |
|               |      |      |         |        | 1    | 2  | 1    | 2       | 3           | 4       | 5    | 6  | 7  |    |    |    | 1             | 2   | 3  | 4  |    |    |             |         |      |    | 1  |            | 1      | 2          | 3       | 4        | 5     | 6        |
| 3             | 4    | 5    | 6       | 7      | 8    | 9  | 8    | 9       | 10          | 11      | 12   | 13 | 14 | 5  | 6  | 7  | 8             | 9   | 10 | 11 | 2  | 3  | 4           | 5       | 6    | 7  | 8  | 7          | 8      | 9          | 10      | 11       | 12    | 13       |
| 10            | 11   | 12   | 13      | 14     | 15   | 16 | 15   | 16      | 17          | 18      | 19   | 20 | 21 | 12 | 13 | 14 | 15            | 16  | 17 | 18 | 9  | 10 | 11          | 12      | 13   | 14 | 15 | 14         | 15     | 16         | 17      | 18       | 19    | 20       |
| 17            | 18   | 19   | 20      | 21     | 22   | 23 | 22   | 23      | 24          | 25      | 26   | 27 | 28 | 19 | 20 | 21 | 22            | 23  | 24 | 25 | 16 | 17 | 18          | 19      | 20   | 21 | 22 | 21         | 22     | 23         | 24      | 25       | 26    | 27       |
| 24            | 25   | 26   | 27      | 28     | 29   | 30 | 29   | 30      | 31          |         |      |    |    | 26 | 27 | 28 | 29            | 30  | 31 |    | 23 | 24 | 25          | 26      | 27   | 28 | 29 | 28         | 29     | 30         | 31      |          |       |          |
|               |      |      |         |        |      |    |      |         |             |         |      |    |    |    |    |    |               |     |    |    | 30 |    |             |         |      |    |    |            |        |            |         |          |       |          |
|               |      |      |         |        |      |    |      |         |             |         |      |    |    |    |    |    |               |     |    |    |    |    |             |         |      |    |    |            |        |            |         |          |       |          |
|               |      | NOV  | EMBR    | E 2024 | 2    | 2  |      |         | DEC         | EMBRE   | 2024 |    | 1  |    |    |    |               |     |    |    |    |    |             |         |      |    |    |            |        |            |         |          |       |          |
| 4             | -    | c    | 7       |        | 2    | 10 | 2    | 2       | 4           | 5       | c    | 7  |    |    |    |    |               |     |    |    |    |    |             |         |      |    |    |            |        |            |         |          |       |          |
| 4             | 12   | 12   |         | 0      |      | 10 | 2    | 10      | 4           | 10      | 12   |    | 0  |    |    |    |               |     |    |    |    |    |             |         |      |    |    |            |        |            |         |          |       |          |
| 10            | 12   | 10   | 14      | 22     | 22   | 24 | 5    | 17      | 10          | 12      | 20   | 14 | 22 |    |    |    |               |     |    |    |    |    |             |         |      |    |    |            |        |            |         |          |       |          |
| 10            | 15   | 20   | 21      | 22     | 20   | 24 | 22   | 24      | 10          | 26      | 20   | 21 | 22 |    |    |    |               |     |    |    |    |    |             |         |      |    |    |            |        |            |         |          |       |          |
| 25            | 20   | 27   | 20      | 29     | 50   |    | 25   | 24      | 25          | 20      | 27   | 20 | 29 |    |    |    |               |     |    |    |    |    |             |         |      |    |    |            |        |            |         |          |       |          |
|               |      |      |         |        |      |    | 30   | 31      |             |         |      |    |    |    |    |    |               |     |    |    |    |    |             |         |      |    |    |            |        |            |         |          |       |          |
|               |      |      |         |        |      |    |      |         |             |         |      |    |    |    |    |    |               |     |    |    |    |    |             |         |      |    |    |            |        |            |         |          |       |          |
|               |      |      |         |        |      |    |      |         |             |         |      |    |    |    |    |    |               |     |    |    |    |    |             |         |      |    |    |            |        |            |         |          |       |          |
| _             | _    | _    | _       | _      | _    |    | _    | _       | _           | _       | _    |    |    |    |    | _  | _             | -   | _  |    | _  | -  | _           | _       | _    | _  |    |            | _      | _          | _       | _        | _     | _        |

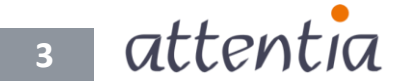

Les couleurs des points en dessous du jour indiquent les présences et/ou les absences.

| ∎ets.<br>atten | tia |      | ∨ Ca   | lendri | er   |    |      |         |      |         |      |    |    |    |    |    |        |    |    |    |    |    |       |        |      |    | 6  | Ingrid I  | FIEREN | IS     |        |          | .×*    | Q       |
|----------------|-----|------|--------|--------|------|----|------|---------|------|---------|------|----|----|----|----|----|--------|----|----|----|----|----|-------|--------|------|----|----|-----------|--------|--------|--------|----------|--------|---------|
|                |     | /    | -      | -      |      |    |      |         |      |         |      |    |    |    |    |    |        |    |    |    |    |    |       |        |      |    | 8  | ngrid FIE | RENS   | (251.1 |        | <b>•</b> | iour m | oi-même |
| <              | (   | 2024 |        | >      | aujo |    | mois |         |      |         |      |    |    |    |    |    |        |    |    |    |    |    |       |        |      |    |    |           | Actio  | ons~   |        | Nouv     | reau   | ~       |
|                | 1   | JA   | NVIER  | 2024   |      |    |      |         | FÉV  | /RIER 2 | 024  |    |    |    |    | м  | ARS 20 | 24 |    |    |    |    | A     | RIL 20 | 24   |    |    |           |        | M      | AI 202 | 4        |        |         |
| 1              | 2   | 3    | 4      | 5      | 6    | 7  |      |         |      | 1       | 2    | 3  | 4  |    |    |    |        | 1  | 2  | 3  | 1  | 2  | 3     | 4      | 5    | 6  | 7  |           |        | 1      | 2      | 3        | 4      | 5       |
| 8              | 9   | 10   | 11     | 12     | 13   | 14 | 5    | 6       | 7    | 8       | 9    | 10 | 11 | 4  | 5  | 6  | 7      | 8  | 9  | 10 | 8  | 9  | 10    | 11     | 12   | 13 | 14 | 6         | 7      | 8      | 9      | 10       | 11     | 12      |
| 15             | 16  | 17   | 18     | 19     | 20   | 21 | 12   | 13      | 14   | 15      | 16   | 17 | 18 | 11 | 12 | 13 | 14     | 15 | 16 | 17 | 15 | 16 | 17    | 18     | 19   | 20 | 21 | 13        | 14     | 15     | 16     | 17       | 18     | 19      |
| 22             | 23  | 24   | 25     | 26     | 27   | 28 | 19   | 20      | 21   | 22      | 23   | 24 | 25 | 18 | 19 | 20 | 21     | 22 | 23 | 24 | 22 | 23 | 24    | 25     | 26   | 27 | 28 | 20        | 21     | 22     | 23     | 24       | 25     | 26      |
| 29             | 30  | 31   |        |        |      |    | 26   | 27<br>• | 28   | 29      |      |    |    | 25 | 26 | 27 | 28     | 29 | 30 | 31 | 29 | 30 |       |        |      |    |    | 27        | 28     | 29     | 30     | 31       |        |         |
|                |     |      | UIN 20 | 124    |      |    |      |         | JUI  | LLET 2  | 024  |    |    |    |    | AC | DÛT 20 | 24 |    |    |    |    | SEPTI | EMBRE  | 2024 |    |    |           |        | OCTO   | DBRE 2 | 2024     |        |         |
|                |     |      |        |        | 1    | 2  | 1    | 2       | 3    | 4       | 5    | 6  | 7  |    |    |    | 1      | 2  | 3  | 4  |    |    |       |        |      |    | 1  |           | 1      | 2      | 3      | 4        | 5      | 6       |
| 3              | 4   | 5    | 6      | 7      | 8    | 9  | 8    | 9       | 10   | 11      | 12   | 13 | 14 | 5  | 6  | 7  | 8      | 9  | 10 | 11 | 2  | 3  | 4     | 5      | 6    | 7  | 8  | 7         | 8      | 9      | 10     | 11       | 12     | 13      |
| 10             | 11  | 12   | 13     | 14     | 15   | 16 | 15   | 16      | 17   | 18      | 19   | 20 | 21 | 12 | 13 | 14 | 15     | 16 | 17 | 18 | 9  | 10 | 11    | 12     | 13   | 14 | 15 | 14        | 15     | 16     | 17     | 18       | 19     | 20      |
| 17             | 18  | 19   | 20     | 21     | 22   | 23 | 22   | 23      | 24   | 25      | 26   | 27 | 28 | 19 | 20 | 21 | 22     | 23 | 24 | 25 | 16 | 17 | 18    | 19     | 20   | 21 | 22 | 21        | 22     | 23     | 24     | 25       | 26     | 27      |
| 24             | 25  | 26   | 27     | 28     | 29   | 30 | 29   | 30      | 31   |         |      |    |    | 26 | 27 | 28 | 29     | 30 | 31 |    | 23 | 24 | 25    | 26     | 27   | 28 | 29 | 28        | 29     | 30     | 31     |          |        |         |
|                |     |      |        |        |      |    |      |         |      |         |      |    |    |    |    |    |        |    |    |    | 30 |    |       |        |      |    |    |           |        |        |        |          |        |         |
|                |     | NO   | /EMBR  | E 2024 |      |    |      |         | DÉCE | EMBRE   | 2024 |    |    |    |    |    |        |    |    |    |    |    |       |        |      |    |    |           |        |        |        |          |        |         |
|                |     |      |        | 1      | 2    | 3  |      |         |      |         |      |    | 1  |    |    |    |        |    |    |    |    |    |       |        |      |    |    |           |        |        |        |          |        |         |
| 4              | 5   | 6    | 7      | 8      | 9    | 10 | 2    | 3       | 4    | 5       | 6    | 7  | 8  |    |    |    |        |    |    |    |    |    |       |        |      |    |    |           |        |        |        |          |        |         |
| 11             | 12  | 13   | 14     | 15     | 16   | 17 | 9    | 10      | 11   | 12      | 13   | 14 | 15 |    |    |    |        |    |    |    |    |    |       |        |      |    |    |           |        |        |        |          |        |         |
| 18             | 19  | 20   | 21     | 22     | 23   | 24 | 16   | 17      | 18   | 19      | 20   | 21 | 22 |    |    |    |        |    |    |    |    |    |       |        |      |    |    |           |        |        |        |          |        |         |
| 25             | 26  | 27   | 28     | 29     | 30   |    | 23   | 24      | 25   | 26      | 27   | 28 | 29 |    |    |    |        |    |    |    |    |    |       |        |      |    |    |           |        |        |        |          |        |         |
|                |     |      |        |        |      |    | 30   | 31      |      |         |      |    |    |    |    |    |        |    |    |    |    |    |       |        |      |    |    |           |        |        |        |          |        |         |
|                |     |      |        |        |      |    |      |         |      |         |      |    |    |    |    |    |        |    |    |    |    |    |       |        |      |    |    |           |        |        |        |          |        |         |
|                |     |      |        |        |      |    |      |         |      |         |      |    |    |    |    |    |        |    |    |    |    |    |       |        |      |    |    |           |        |        |        |          |        |         |
|                |     |      |        |        |      |    |      |         |      |         |      |    |    |    |    |    |        |    |    |    |    |    |       |        |      |    |    |           |        |        |        |          |        |         |

Quand vous déplacez le curseur de la souris sur le jour, le résumé du jour s'affiche. Ce résumé vous montre tous les détails pour ce jour.

| atte | ntia |      | ∨ Ca    | lendri | er   |    |      |    |      |         |        |          |             |          |         |    |               |    |    |    |    |    |      |         |      |    | 6  | Ingrid F   | IEREN | IS     | 88      |            | -34 <sup>•</sup> | Q       |
|------|------|------|---------|--------|------|----|------|----|------|---------|--------|----------|-------------|----------|---------|----|---------------|----|----|----|----|----|------|---------|------|----|----|------------|-------|--------|---------|------------|------------------|---------|
|      |      |      |         |        |      |    |      |    |      |         |        |          |             |          |         |    |               |    |    |    |    |    |      |         |      |    | 8  | ingrid FIE | RENS  | (251.1 | 0       | <b>C</b> p | iour m           | oi-même |
| <    |      | 2024 |         | >      | aujo |    | mois |    |      |         |        |          |             | /        |         |    |               |    |    |    |    |    |      |         |      |    |    |            | Actio | ons 🗸  |         | Nouv       | reau             | ~       |
|      |      | JA   | NVIER ; | 2024   |      |    |      |    | FÉV  | RIER 20 | 24     |          |             | /        |         | М  | ARS 20        | 24 |    |    |    |    | A    | (RIL 20 | 24   |    |    |            |       | N      | 1AI 202 | <u>.4</u>  |                  |         |
| 1    | 2    | 3    | 4       | 5      | 6    | 7  |      |    |      | 1       | 2      | 3        | 4 V         |          |         |    |               | 1  | 2  | 3  | 1  | 2  | 3    | 4       | 5    | 6  | 7  |            |       | 1      | 2       | 3          | 4                | 5       |
| 8    | 9    | 10   | 11      | 12     | 13   | 14 | 5    | 6  | 7    | 8       | 9      | 10       | 11          | 4        | 5       | 6  | 7             | 8  | 9  | 10 | 8  | 9  | 10   | 11      | 12   | 13 | 14 | 6          | 7     | 8      | 9       | 10         | 11               | 12      |
| 15   | 16   | 17   | 18      | 19     | 20   | 21 | 12   | 13 | 14   | JE 08 I | FÉVRIE | R        |             |          |         | 13 | 14            | 15 | 16 | 17 | 15 | 16 | 17   | 18      | 19   | 20 | 21 | 13         | 14    | 15     | 16      | 17         | 18               | 19      |
| 22   | 23   | 24   | 25      | 26     | 27   | 28 | 19   | 20 | 21   | 8h00    | 08:3   | 0 - 12:3 | 0 13:00 -   | 17:00    |         | 20 | 21            | 22 | 23 | 24 | 22 | 23 | 24   | 25      | 26   | 27 | 28 | 20         | 21    | 22     | 23      | 24         | 25               | 26      |
| 29   | 30   | 31   |         |        |      |    | 26   | 27 | 28   | 8U BE   | DIEND  | EN / 8   | H EMPLOY    | (ES vrij |         | 27 | 28            | 29 | 30 | 31 | 29 | 30 |      |         |      |    |    | 27         | 28    | 29     | 30      | 31         |                  |         |
|      |      |      |         |        |      |    |      |    |      | PRÉSE   | NCES   | ET ABS   | ENCES       |          |         |    |               |    |    |    |    |    |      |         |      |    |    |            |       |        |         |            |                  |         |
|      |      | J    | UIN 20  | 24     |      |    |      |    | JUI  | 8h      | 00   1 | Formati  | n           | 08:30    | - 17:00 | A  | <u>ЭÛТ 20</u> | 24 |    |    |    |    | SEPT | EMBRE   | 2024 |    |    |            |       | OCT    | OBRE    | 2024       |                  |         |
|      |      |      |         |        | 1    | 2  | 1    | 2  | 3    | CALEN   | DRIER  | DELA     | PAIE        |          |         |    | 1             | 2  | 3  | 4  |    |    |      |         |      |    | 1  |            | 1     | 2      | 3       | 4          | 5                | 6       |
| 3    | 4    | 5    | 6       | 7      | 8    | 9  | 8    | 9  | 10   | Pas de  | donn   | ées de j | paie dispor | nibles   |         | 7  | 8             | 9  | 10 | 11 | 2  | 3  | 4    | 5       | 6    | 7  | 8  | 7          | 8     | 9      | 10      | 11         | 12               | 13      |
| 10   | 11   | 12   | 13      | 14     | 15   | 16 | 15   | 16 | 17   | 18      | 19     | 20       | 21          | 12       | 13      | 14 | 15            | 16 | 17 | 18 | 9  | 10 | 11   | 12      | 13   | 14 | 15 | 14         | 15    | 16     | 17      | 18         | 19               | 20      |
| 17   | 18   | 19   | 20      | 21     | 22   | 23 | 22   | 23 | 24   | 25      | 26     | 27       | 28          | 19       | 20      | 21 | 22            | 23 | 24 | 25 | 16 | 17 | 18   | 19      | 20   | 21 | 22 | 21         | 22    | 23     | 24      | 25         | 26               | 27      |
| 24   | 25   | 26   | 27      | 28     | 29   | 30 | 29   | 30 | 31   |         |        |          |             | 26       | 27      | 28 | 29            | 30 | 31 |    | 23 | 24 | 25   | 26      | 27   | 28 | 29 | 28         | 29    | 30     | 31      |            |                  |         |
|      |      |      |         |        |      |    |      |    |      |         |        |          |             |          |         |    |               |    |    |    | 30 |    |      |         |      |    |    |            |       |        |         |            |                  |         |
|      |      |      |         |        |      |    |      |    |      |         |        |          |             |          |         |    |               |    |    |    |    |    |      |         |      |    |    |            |       |        |         |            |                  |         |
|      |      | NOV  | EMBRI   | 2024   |      |    |      |    | DÉCE | MBRE 2  | 024    |          |             |          |         |    |               |    |    |    |    |    |      |         |      |    |    |            |       |        |         |            |                  |         |
|      |      |      |         | 1      | 2    | 3  |      |    |      |         |        |          | 1           |          |         |    |               |    |    |    |    |    |      |         |      |    |    |            |       |        |         |            |                  |         |
| 4    | 5    | 6    | 7       | 8      | 9    | 10 | 2    | 3  | 4    | 5       | 6      | 7        | 8           |          |         |    |               |    |    |    |    |    |      |         |      |    |    |            |       |        |         |            |                  |         |
| 11   | 12   | 13   | 14      | 15     | 16   | 17 | 9    | 10 | 11   | 12      | 13     | 14       | 15          |          |         |    |               |    |    |    |    |    |      |         |      |    |    |            |       |        |         |            |                  |         |
| 18   | 19   | 20   | 21      | 22     | 23   | 24 | 16   | 17 | 18   | 19      | 20     | 21       | 22          |          |         |    |               |    |    |    |    |    |      |         |      |    |    |            |       |        |         |            |                  |         |
| 25   | 26   | 27   | 28      | 29     | 30   |    | 23   | 24 | 25   | 26      | 27     | 28       | 29          |          |         |    |               |    |    |    |    |    |      |         |      |    |    |            |       |        |         |            |                  |         |
|      |      |      |         |        |      |    | 30   | 31 |      |         |        |          |             |          |         |    |               |    |    |    |    |    |      |         |      |    |    |            |       |        |         |            |                  |         |
|      |      |      |         |        |      |    |      |    |      |         |        |          |             |          |         |    |               |    |    |    |    |    |      |         |      |    |    |            |       |        |         |            |                  |         |
|      |      |      |         |        |      |    |      |    |      |         |        |          |             |          |         |    |               |    |    |    |    |    |      |         |      |    |    |            |       |        |         |            |                  |         |
|      |      |      |         |        |      |    |      |    |      |         |        |          |             |          |         |    |               |    |    |    |    |    |      |         |      |    |    |            |       |        |         |            |                  |         |

4 attentia

Les fonctionnalités disponibles dans le calendrier mensuel (enregistrer les présences et absences, effectuer des corrections du jour, supprimer des éléments du calendrier, etc.) sont également disponibles dans la vue annuelle. Vous pouvez par exemple sélectionner une période (même de plusieurs mois) et sélectionner des présences ou des absences pour cette période.

|                                                                                                    |                                                                                                    |                                                                                                    |                                                                                                    |              |                   |            |            |                                           |                                                  |                             |                                                                                                    |                                                                                                    |                                                                                                    |          |           |           |                                                                                                    |                                                                                                    |                                                                                                    |     |           |                                                                                                    |                                                                                                    |    | 6        | Ingrid                                | FIEREN                                  | S (251.                                 | .1)                                  | <b>•</b>                | our m      | oi-mé     |
|----------------------------------------------------------------------------------------------------|----------------------------------------------------------------------------------------------------|----------------------------------------------------------------------------------------------------|----------------------------------------------------------------------------------------------------|--------------|-------------------|------------|------------|-------------------------------------------|--------------------------------------------------|-----------------------------|----------------------------------------------------------------------------------------------------|----------------------------------------------------------------------------------------------------|----------------------------------------------------------------------------------------------------|----------|-----------|-----------|----------------------------------------------------------------------------------------------------|----------------------------------------------------------------------------------------------------|----------------------------------------------------------------------------------------------------|-----|-----------|----------------------------------------------------------------------------------------------------|----------------------------------------------------------------------------------------------------|----|----------|---------------------------------------|-----------------------------------------|-----------------------------------------|--------------------------------------|-------------------------|------------|-----------|
|                                                                                                    | 2024                                                                                                    |                                                                                                    | >                                                                                                    | aujou        |                   | mois       |            |                                           |                                                  |                             |                                                                                                    |                                                                                                    |                                                                                                    |          |           |           |                                                                                                    |                                                                                                    |                                                                                                    |     |           |                                                                                                    |                                                                                                    |    |          |                                       | Ac                                      | tions                                   |                                      | Nouv                    | /eau       | ~         |
|                                                                                                    | 14                                                                                                    | NR/JED 1                                                                                                    | 2024                                                                                                    |              |                   |            |            | τέν.                                      |                                                  | 024                         |                                                                                                    |                                                                                                    |                                                                                                    |          | M         | ADE 201   | 24                                                                                                    |                                                                                                    |                                                                                                    |     |           | AV/DII                                                                                                    | 2024                                                                                                    |    |          |                                       |                                         |                                         | MAL 201                              | 24                      |            |           |
| 1 2                                                                                                    | 3                                                                                                    | 4                                                                                                    | 5                                                                                                    | 6            | 7                 |            |            | 1                                         | 1                                                | 2                           | 3                                                                                                    | 4                                                                                                    |                                                                                                    |          | 101       | A112 2.04 | 1 2                                                                                                    | 3                                                                                                    | 1                                                                                                    | 1   | 2 3       |                                                                                                    | 1 5                                                                                                    | 6  | 7        |                                       |                                         | 1                                       | 2                                    | 3                       | 4          | 5         |
| • •<br>8 9                                                                                                    | •<br>10                                                                                                    | 11                                                                                                    | 12                                                                                                    | 13           | 14                | 5          | 6          | 7                                         | 8                                                | 9                           | 10                                                                                                    | 11                                                                                                    | 4                                                                                                    | 5        | 6         | 7         | 8 9                                                                                                    | 10                                                                                                    | 8                                                                                                    | 3   | 9 10      | 0 1                                                                                                    | 1 1:                                                                                                    |    | préserv  |                                       | 7                                       | 8                                       | 9                                    | 10                      | 11         | 12        |
| 15 16                                                                                                    | 17                                                                                                    | 18                                                                                                    | 19                                                                                                    | 20           | 21                | 12         | 13         | 14                                        | 15                                               | 16                          | 17                                                                                                    | 18                                                                                                    | 11                                                                                                    | 12       | 13        | 14        | 15 1                                                                                                    | 5 17                                                                                                    | 15                                                                                                    | 5 1 | 6 1       | 7 1                                                                                                    | 8 1                                                                                                    |    | absence  | .c                                    | 14                                      | 15                                      | 16                                   | 17                      | 18         | 19        |
| 22 23                                                                                                    | 24                                                                                                    | 25                                                                                                    | 26                                                                                                    | 27           | 28                | 19         | 20         | 21                                        | 22                                               | 23                          | 24                                                                                                    | 25                                                                                                    | 18                                                                                                    | 19       | 20        | 21        | 22 2                                                                                                    | 3 24                                                                                                    | 23                                                                                                    | 2 2 | 2 2       | 4 2                                                                                                    | 5 20                                                                                                    |    | correcti | ons du in                             | 21                                      | 22                                      | 23                                   | 24                      | 25         | 26        |
| 29 30                                                                                                    | 31                                                                                                    |                                                                                                    |                                                                                                    |              |                   | 26         | 27         | 28                                        | 29                                               |                             |                                                                                                    |                                                                                                    | 25                                                                                                    | 26       | 27        | 28        | 29 3                                                                                                    | ) 31                                                                                                    | 29                                                                                                    | 9 3 |           | /                                                                                                    | 7                                                                                                    | g  | synchro  | niser                                 | 28                                      | 29                                      | 30                                   | 31                      |            |           |
|                                                                                                    |                                                                                                    | II IIN 20                                                                                                    | 124                                                                                                    |              |                   |            |            |                                           | LIET 20                                          | 124                         |                                                                                                    |                                                                                                    |                                                                                                    |          |           | οÚT 203   | 24                                                                                                    |                                                                                                    |                                                                                                    |     | CE        | DTEM                                                                                                    | DE 203                                                                                                    | 4  | -        |                                       |                                         | 00                                      | TORRE                                | 2024                    |            |           |
|                                                                                                    |                                                                                                    | 10114 20                                                                                                    | 724                                                                                                    | 1            | 2                 | 1          | 2          | 3                                         | 4                                                | 5                           | 6                                                                                                    | 7                                                                                                    |                                                                                                    |          | <u>A</u>  | 1         | 2 3                                                                                                    | 4                                                                                                    |                                                                                                    |     | 35        | PICNI                                                                                                    | DRC 204                                                                                                    |    | 1        |                                       | 1                                       | 2                                       | 3                                    | 4                       | 5          | 6         |
| 3 4                                                                                                    | 5                                                                                                    | 6                                                                                                    | 7                                                                                                    | 8            | 9                 | 8          | 9          | 10                                        | 11                                               | 12                          | 13                                                                                                    | 14                                                                                                    | 5                                                                                                    | 6        | 7         | 8         | 9 1                                                                                                    | ) 11                                                                                                    | 2                                                                                                    |     | 3 4       |                                                                                                    | 6                                                                                                    | 7  | 8        | 7                                     | 8                                       | 9                                       | 10                                   | 11                      | 12         | 13        |
| 10 11                                                                                                    | 12                                                                                                    | 13                                                                                                    | 14                                                                                                    | 15           | 16                | 15         | 16         | 17                                        | 18                                               | 19                          | 20                                                                                                    | 21                                                                                                    | 12                                                                                                    | 13       | 14        | 15        | 16 1                                                                                                    | / 18                                                                                                    | 9                                                                                                    | ) 1 | 0 1       | 1 1                                                                                                    | 2 13                                                                                                    | 14 | 15       | 14                                    | 4 15                                    | 16                                      | 17                                   | 18                      | 19         | 20        |
| 17 18                                                                                                    | 19                                                                                                    | 20                                                                                                    | 21                                                                                                    | 22           | 23                | 22         | 23         | 24                                        | 25                                               | 26                          | 27                                                                                                    | 28                                                                                                    | 19                                                                                                    | 20       | 21        | 22        | 23 2                                                                                                    | 1 25                                                                                                    | 16                                                                                                    | 6 1 | 7 1       | 8 1                                                                                                    | 9 20                                                                                                    | 21 | 22       | 2                                     | 1 22                                    | 23                                      | 24                                   | 25                      | 26         | 27        |
| 24 25                                                                                                    | 26                                                                                                    | 27                                                                                                    | 28                                                                                                    | 29           | 30                | 29         | 30         | 31                                        |                                                  |                             |                                                                                                    |                                                                                                    | 26                                                                                                    | 27       | 28        | 29        | 30 3                                                                                                    | I.                                                                                                    | 23                                                                                                    | 3 2 | 4 2       | 5 2                                                                                                    | 6 2                                                                                                    | 28 | 29       | 2                                     | 8 29                                    | 30                                      | 31                                   |                         |            |           |
|                                                                                                    |                                                                                                    |                                                                                                    |                                                                                                    |              |                   |            |            |                                           |                                                  |                             |                                                                                                    |                                                                                                    |                                                                                                    |          |           |           |                                                                                                    |                                                                                                    | 30                                                                                                    | 0   |           |                                                                                                    |                                                                                                    |    |          |                                       |                                         |                                         |                                      |                         |            |           |
|                                                                                                    | NO                                                                                                    | VEMBR                                                                                                    | F 2024                                                                                                    |              |                   |            |            | DÉCE                                      | MBRE                                             | 2024                        |                                                                                                    |                                                                                                    |                                                                                                    |          |           |           | 1                                                                                                    |                                                                                                    |                                                                                                    |     |           |                                                                                                    |                                                                                                    |    |          |                                       |                                         |                                         |                                      |                         |            |           |
|                                                                                                    |                                                                                                    |                                                                                                    | 1                                                                                                    | 2            | 3                 |            |            |                                           |                                                  |                             |                                                                                                    | 1                                                                                                    |                                                                                                    |          |           |           |                                                                                                    |                                                                                                    |                                                                                                    |     |           |                                                                                                    |                                                                                                    |    |          |                                       |                                         |                                         |                                      |                         |            |           |
| 4 5                                                                                                    | 6                                                                                                    | 7                                                                                                    | 8                                                                                                    | 9            | 10                | 2          | 3          | 4                                         | 5                                                | 6                           | 7                                                                                                    | 8                                                                                                    |                                                                                                    |          |           |           |                                                                                                    |                                                                                                    |                                                                                                    |     |           |                                                                                                    |                                                                                                    |    |          |                                       |                                         |                                         |                                      |                         |            |           |
| 11 12                                                                                                    | 13                                                                                                    | 14                                                                                                    | 15                                                                                                    | 16           | 17                | 9          | 10         | 11                                        | 12                                               | 13                          | 14                                                                                                    | 15                                                                                                    |                                                                                                    |          |           |           |                                                                                                    |                                                                                                    |                                                                                                    |     |           |                                                                                                    |                                                                                                    |    |          |                                       |                                         |                                         |                                      |                         |            |           |
| 18 19                                                                                                    | 20                                                                                                    | 21                                                                                                    | 22                                                                                                    | 23           | 24                | 16         | 17         | 18                                        | 19                                               | 20                          | 21                                                                                                    | 22                                                                                                    |                                                                                                    |          | /         |           |                                                                                                    |                                                                                                    |                                                                                                    |     |           |                                                                                                    |                                                                                                    |    |          |                                       |                                         |                                         |                                      |                         |            |           |
| 25 26                                                                                                    | 27                                                                                                    | 28                                                                                                    | 29                                                                                                    | 30           |                   | 23         | 24         | 25                                        | 26                                               | 27                          | 28                                                                                                    | 29                                                                                                    |                                                                                                    | 1        |           |           |                                                                                                    |                                                                                                    |                                                                                                    |     |           |                                                                                                    |                                                                                                    |    |          |                                       |                                         |                                         |                                      |                         |            |           |
|                                                                                                    |                                                                                                    |                                                                                                    |                                                                                                    |              |                   |            |            |                                           |                                                  |                             |                                                                                                    |                                                                                                    | /                                                                                                    |          |           |           |                                                                                                    |                                                                                                    |                                                                                                    |     |           |                                                                                                    |                                                                                                    |    |          |                                       |                                         |                                         |                                      |                         |            |           |
| _                                                                                                    | _                                                                                                    | _                                                                                                    | _                                                                                                    | _            |                   | _          | _          | _                                         | _                                                | _                           | _                                                                                                    | _                                                                                                    | (                                                                                                    |          | _         | _         | _                                                                                                    |                                                                                                    | _                                                                                                    | _   |           |                                                                                                    | _                                                                                                    | _  | _        | _                                     | _                                       | _                                       | _                                    | _                       | _          |           |
| ntia                                                                                                    | √ cal                                                                                                    | endrier                                                                                                    |                                                                                                    | Enre         | distrament        | de l'abcon |            | _                                         | _                                                | _                           | _                                                                                                    |                                                                                                    |                                                                                                    |          | _         | _         |                                                                                                    | in têjî                                                                                                    | ngrid FIEREN                                                                                                    | 45  |           | -be <sup>*</sup>                                                                                                    | Q                                                                                                    |    |          |                                       |                                         |                                         |                                      | _                       | _          |           |
| ntia                                                                                                    | ← Cab                                                                                                    | endrier                                                                                                    |                                                                                                    | Enre         | gistrement        | de l'absen | ce         | _                                         | _                                                | _                           | _                                                                                                    |                                                                                                    |                                                                                                    |          |           | _         | _                                                                                                    | in fi                                                                                                    | ngrid FIEREN                                                                                                    | 45  | ≅•<br>⊗ × | ېر<br>wid RE                                                                                                    | ens ×                                                                                                    |    |          | La                                    | péi                                     | rio                                     | de                                   |                         |            |           |
| nti <sup>2</sup> a<br>2024                                                                                                    | ~ cal                                                                                                    | endrier                                                                                                    | ajourd'hu                                                                                                    | Enre         | gistrement        | de l'absen | ce         | _                                         | Type d'ab                                        | isence                      | Q 1                                                                                                    | . Congé (h                                                                                                    | heures)                                                                                                    |          | _         |           | ĸ                                                                                                    | in a                                                                                                    | ngrid FIEREN                                                                                                    | 45  |           | -tc*<br>grid REI<br>Com                                                                                                    | Q<br>IENS X<br>IENS X                                                                                                    |    |          | La<br>sél                             | péi                                     | rio                                     | de                                   | ée                      |            |           |
| ntia<br>2024<br>JA<br>2 3                                                                                                    | Cab                                                                                                    | endrier                                                                                                    | sjourd hu                                                                                                    | Enre         | gistrement        | de l'absen | ce         |                                           | Type d'ab                                        | isence                      | Q 1                                                                                                    | . Congé (h                                                                                                    | neures)<br>ation entier                                                                                                    |          | _         | 2         | ĸ                                                                                                    | in an                                                                                                    | ngrid FIEREN                                                                                                    | 45  | 83 ×      | ेट्र<br>grid REI<br>Com                                                                                                    | ens ×                                                                                                    |    |          | La<br>sél<br>s'a                      | péi<br>ect                              | rio<br>ior                              | de<br>nné<br>da                      | ée                      | ľé         |           |
| ntia<br>2024<br>1A<br>2 3<br>9 10                                                                                                    | <ul> <li>Cali</li> <li>NMTER 22</li> <li>4</li> <li>11</li> </ul>                                                                                                    | endrier                                                                                                    | ajourd'hu<br>5 7<br>3 14                                                                                                    | Enre         | gistrement        | de l'absen | ce         |                                           | Type d'ab<br>De / jun                            | squ'au                      | Q 1<br>Z Jours                                                                                                    | . Congé (h<br>: de presta<br>11/04/2024                                                                                                    | neures)<br>ation entier                                                                                                    |          | 1/04/2024 | 5         | ĸ                                                                                                    | in an                                                                                                    | ngrid FIEREN                                                                                                    | 45  |           | ेद्द <sup>*</sup><br>grid REI<br><u>Com</u>                                                                                                    | Q<br>NENS ×<br>ateurs                                                                                                    |    |          | La<br>sél<br>s'a<br>de                | péi<br>ect<br>ffic                      | rio<br>cior<br>che                      | de<br>nné<br>da                      | ée                      | ľé         | ŚCI       |
| ntia<br>2024<br>JA<br>2 3<br>9 10<br>16 17<br>23 24                                                                                                    | <ul> <li>Cab</li> <li>NAMER 22</li> <li>4</li> <li>11</li> <li>18</li> <li>25</li> </ul>                                                                                                    | endrier >>   402<br>2224<br>5 5 6<br>12 13<br>19 20<br>26 27                                                                                                    | 5 7<br>3 14<br>0 21<br>7 28                                                                                                    | Enre         | gistrement        | de l'absen | ce         |                                           | Type d'ab<br>De / Jun                            | sence                       | Q 1<br>2 Jours<br>1 0 0<br>1 0<br>1 0<br>1 0<br>1 0<br>1 0<br>1 0<br>1 0<br>1 0<br>1                                                                                                    | . Congé (h<br>de presta<br>1/04/2024                                                                                                    | heures)<br>ation entier<br>a                                                                                                    |          | 2/04/2024 | 5         | ĸ                                                                                                    | in a                                                                                                    | ngrid FIEREN                                                                                                    | 45  | ≅*<br>⊗ × | ार्ट्<br>grid REi<br><u>Com</u>                                                                                                    | Q<br>iens ×                                                                                                    |    |          | La<br>sél<br>s'a<br>de                | pér<br>ect<br>ffic<br>dé                | rio<br>tior<br>tai                      | de<br>nné<br>da<br>I po              | ée<br>ans<br>our        | ľé         | eci       |
| 2024<br>2024<br>2 3<br>9 10<br>16 17<br>23 24<br>30 31                                                                                                    | <ul> <li>Cali</li> <li>MMER 20</li> <li>4</li> <li>11</li> <li>18</li> <li>25</li> </ul>                                                                                                    | endrier<br>> 0 00<br>224<br>5 6<br>12 13<br>19 20<br>26 23                                                                                                    | 5 7<br>3 14<br>0 21<br>7 28                                                                                                    | Enre         | gistrement        | de l'absen | ce         |                                           | Type d'ab<br>De / jus<br>Comme                   | sence<br>squ'au<br>ritaire  | Q 1<br>2 jours<br>1 ajou                                                                                                    | . Congé (h<br>de presta<br>11/04/2024                                                                                                    | neures)<br>ation entier<br>a<br>eriode                                                                                                    | <u> </u> | 2/04/2024 | 2         |                                                                                                    | in and a second                                                                                                    | ngrid FieRen                                                                                                    | 45  | 2 ×       | می<br>grid FiEl<br>Com                                                                                                    | Q Q                                                                                                    |    |          | La<br>sél<br>s'a<br>de<br>cor         | péi<br>ect<br>ffic<br>dé<br>ntir        | rio<br>tior<br>tai                      | de<br>nné<br>da<br>I po<br>er        | ée<br>ins<br>our        | ľé         | C         |
| 2024<br>JA<br>2 3<br>9 10<br>16 17<br>23 24<br>30 31                                                                                                    | <ul> <li>Cali</li> <li>NMIER 21</li> <li>4</li> <li>11</li> <li>18</li> <li>25</li> <li>JUIN 2022</li> </ul>                                                                                                    | endrier<br>>   end<br>= = = = = = = = = = = = = = = = = = =                                                                                                     | s 7<br>5 7<br>3 14<br>0 21<br>7 28                                                                                                    | Enre         | gistrement        | de Tabsen  | ce         |                                           | Type d'ab<br>De / jus<br>Comme                   | sence<br>squ'au<br>staire   | Q 1<br>■ Jours<br>+ ajoù                                                                                                    | Congé (h<br>de presta<br>11/04/2024                                                                                                    | neures)<br>stion entier<br>a<br>errode                                                                                                    |          | 2/04/2024 | 2         | 4                                                                                                    |                                                                                                    | ngrid Fierebo                                                                                                    | 45  | 2 ×       | ेद्                                                                                                    | Q<br>NENS ×                                                                                                    |    |          | La<br>sél<br>s'a<br>de<br>cor<br>l'er | pér<br>ect<br>ffic<br>dé<br>ntir        | rio<br>cior<br>che<br>tai<br>nue        | de<br>nné<br>da<br>l po<br>er<br>tre | ée<br>ans<br>our        | ľé         | eci       |
| 2024<br>144<br>2 3<br>9 10<br>16 17<br>23 24<br>30 31<br>1                                                                                                    | <ul> <li>Cab</li> <li>NMIER 21</li> <li>4</li> <li>111</li> <li>18</li> <li>25</li> <li>JUIN 202</li> <li>6</li> </ul>                                                                                                    | endrier<br>224<br>5 6<br>12 13<br>19 22<br>26 23<br>4<br>1<br>7 8                                                                                                    | ajourd'hu<br>5 7<br>3 14<br>0 21<br>7 28                                                                                                    | Enre         | gistrement        | de Tabsen  | lun.       | 01 avr                                    | Type d'ab<br>De / Jut<br>Comme                   | sence<br>squ'au<br>intaire  | Q 1<br>Z Jours<br>+ ajou                                                                                                    | . Congé (h<br>de presta<br>1/104/2024                                                                                                    | insures)<br>ation enter<br>4                                                                                                    | <u> </u> | 2/04/2024 | 2         | <<br>8000   08:                                                                                                    | 6 in<br>0 - 12:30 13:00                                                                                                    | ngrid PiEREM<br>900 - 17:00                                                                                                    | 45  | 50° ×     | ebc*<br>grid REI                                                                                                    | Q energy and the second second |    |          | La<br>sél<br>s'a<br>de<br>cor<br>l'er | pér<br>ect<br>ffic<br>dé<br>ntir        | rio<br>ior<br>tai<br>tai<br>egis        | de<br>nné<br>da<br>l po<br>er<br>tre | ée<br>ans<br>our        | l'é<br>ent | èci<br>t. |
| 2024<br>16<br>2 3<br>9 10<br>16 17<br>23 24<br>30 31<br>1<br>1<br>4 5<br>11 12                                                                                                    | <ul> <li>Cali</li> <li>MANTER 2:</li> <li>4</li> <li>111</li> <li>18</li> <li>25</li> <li>JUIN 202</li> <li>6</li> <li>13</li> </ul>                                                                                                    | endrier<br>> 44<br>5 6<br>12 13<br>19 22<br>4<br>1<br>7 8<br>14 15                                                                                                    | ajourd'hu<br>5 7<br>3 14<br>0 21<br>7 28<br>1 2<br>8 9<br>5 16                                                                                                    | Enre         | gistrement        | de Fabsen  | ce<br>lun. | 01 avr                                    | Type d'ab<br>De / Jut<br>Comme                   | sence<br>squ'au<br>staire   | r ♀<br>nuol ⊆<br>o ii                                                                                                    | . Congé (h<br>de presta<br>1/04/2024<br>uter une p                                                                                            | neures)<br>station entier<br>4<br>errode                                                                                                    |          | 2/04/2024 | 2         | <<br>800   08<br>800   08                                                                                                    | 0-1220 13C                                                                                                    | ngrid FIEREN<br>300 - 17:00                                                                                                    | 45  | 8 ×       | ेट्                                                                                                    | Q eteurs                                                                                                    |    |          | La<br>sél<br>s'a<br>de<br>cor<br>l'er | pér<br>ect<br>ffic<br>dé<br>ntir<br>nre | rio<br>cior<br>che<br>tai<br>nue<br>gis | de<br>nné<br>da<br>l po<br>er<br>tre | ée<br>ans<br>our        | l'é<br>ent | èci<br>t. |
| 1000                                                                                                    | <ul> <li>Cab</li> <li>NMER 24</li> <li>11</li> <li>18</li> <li>25</li> <li>JUIN 202</li> <li>6</li> <li>13</li> <li>20</li> </ul>                                                                                                    | endrier<br>> 224<br>5 6<br>12 13<br>19 20<br>26 27<br>1<br>1<br>1<br>1<br>2<br>1<br>2<br>1<br>1<br>1<br>1<br>1<br>1<br>1<br>1<br>1<br>1<br>1<br>1<br>1                                                                                                    | sjourd'hu<br>5 7<br>3 14<br>0 21<br>7 28<br>1 2<br>8 9<br>5 16<br>2 23                                                                                                    | Enre         | gistrement        | de l'absen | ce<br>lun. | 01 avr                                    | Type d'ab<br>De / Jun<br>Comme                   | sence<br>squ'au<br>ntaire   | Q 1<br>Jours<br>+ ajou                                                                                                    | Congé (h     de presta     11/04/2024                                                                                                    | neures)<br>asian entier<br>4                                                                                                    |          | 2/04/2024 | 3         | <<br>8000   08:<br>800                                                                                                    | 0-1220 13c                                                                                                    | 90 - 17:00                                                                                                    | 45  | ₩°        | ेद्                                                                                                    | Q HENS X                                                                                                    |    |          | La<br>sél<br>s'a<br>de<br>cor<br>l'er | péi<br>ect<br>ffic<br>dé<br>ntir        | rio<br>tior<br>tai<br>nue               | de<br>da<br>l po<br>er<br>tre        | ée<br>ans<br>our        | l'é<br>ent | eci       |
| 2024<br>3024<br>3024<br>30<br>30<br>31<br>30<br>31<br>30<br>31<br>30<br>31<br>30<br>31<br>30<br>31<br>30<br>31<br>30<br>31<br>30<br>31<br>30<br>31<br>31<br>32<br>32<br>4<br>52<br>52<br>52<br>52<br>52<br>52<br>52<br>52<br>52<br>52<br>52<br>52<br>52                                                                                                    | <ul> <li>Cal</li> <li>MMER 20</li> <li>4</li> <li>11</li> <li>18</li> <li>25</li> <li>13</li> <li>20</li> <li>27</li> </ul>                                                                                                    | andrier<br>224<br>5 6 12<br>19 22<br>26 23<br>4<br>1 1<br>7 8<br>14 15<br>21 22<br>28 25                                                                                                    | ajourd'hu<br>5 7<br>3 14<br>0 21<br>7 28<br>1 2<br>8 9<br>5 16<br>2 23<br>9 30                                                                                                    | Enre         | gistrement        | de l'absen | Iun.       | 01 avr                                    | Type dab<br>De / Jun<br>Comme                    | squ'au<br>ntaire            | Q 1<br>≥ Jours<br>+ ajoù                                                                                                    | Congé (h<br>de presta<br>11/04/2024                                                                                                    | nsures)<br>addin entier<br>4<br>4                                                                                                    |          | y/04/2024 | ,         | <<br>800   000<br>800   000                                                                                                    | 0-1230 130<br>0-1230 130                                                                                                    | 99-17:00                                                                                                    | 25  |           | Act of the second second secon | Q<br>NENS X<br>Steurs                                                                                                    |    |          | La<br>sél<br>s'a<br>de<br>cor<br>l'er | péi<br>ect<br>ffic<br>dé<br>ntir        | rio<br>cior<br>che<br>tai<br>nue<br>gis | de<br>da<br>l po<br>er<br>tre        | ée<br>ans<br>our        | l'é<br>ent | eci       |
| 20024<br>30024<br>300<br>2 2 3<br>2 3<br>2 3<br>2 4<br>30 31<br>11 12<br>23 24<br>30 31<br>11 12<br>25 26<br>30<br>30<br>31<br>30<br>31<br>31<br>30<br>31<br>31<br>31<br>31<br>31<br>31<br>31<br>31<br>31<br>31<br>31<br>31<br>31                                                                                                    | <ul> <li>cal</li> <li>NMIER 20</li> <li>4</li> <li>11</li> <li>18</li> <li>25</li> <li>13</li> <li>20</li> <li>27</li> <li>VEMBER</li> </ul>                                                                                                    | endrier<br>224<br>5 6<br>12 12<br>19 22<br>26 27<br>4<br>1<br>7 8<br>4<br>1<br>1<br>21 22<br>28 25<br>2024                                                                                                    | s 7<br>3 14<br>0 21<br>7 28<br>1 2<br>8 9<br>5 16<br>2 23<br>9 30                                                                                                    | Enre<br>DÉT. | gistrement        | de l'absen | Iun.       | 01 avr                                    | Type d'ab<br>De / Jur<br>Comme                   | sence<br>squfau<br>entaire  | Q 1<br>Jours<br>+ ajoo                                                                                                    | Congé (h<br>de presta<br>11/04/2024                                                                                                    | nsures)<br>stelen entier<br>a<br>errode                                                                                                    | ☐ 12     | 2/04/2024 | 4         | <ul> <li>snoo   08:</li> <li>anoo   08:</li> <li>anoo   08:</li> <li>anoo   08:</li> </ul>                                                                                                    | 0-1220 130<br>0 - 1220 130<br>0 - 1220 130<br>0 - 1220 130                                                                                                    | 1grid Fieren<br>30 - 1750<br>00 1                                                                                                    | 45  | 50 ×      | میر<br>grid PEI                                                                                                    | Q etems ×                                                                                                    |    |          | La<br>sél<br>s'a<br>de<br>cor<br>l'er | péi<br>ect<br>ffic<br>dé<br>ntir<br>nre | rio<br>cior<br>che<br>tai<br>nue        | de<br>da<br>l po<br>er<br>tre        | ée<br>ans<br>our        | l'é<br>ent | ÈCI       |
| 2024<br>3024<br>2 3<br>9 10<br>16 17<br>22 2<br>30 31<br>16 17<br>23 24<br>18 19<br>25 26<br>18 19<br>25 26                                                                                                    | <ul> <li>Cal</li> <li>AMMER 20</li> <li>4</li> <li>11</li> <li>18</li> <li>25</li> <li>13</li> <li>20</li> <li>27</li> <li>VEMBERE</li> </ul>                                                                                                    | endrier                                                                                                    | sjourd'hu<br>5 7<br>3 14<br>0 21<br>7 28<br>8 9<br>5 16<br>5 16<br>2 23<br>9 30<br>2 3                                                                                                    | Enre         | gistrement        | de Tabsen  | lun.       | 01 avr                                    | Type diab<br>De / Jun<br>Comme<br>r.<br>r.<br>r. | sence<br>squ'au<br>ntaire   | Q 1<br>Z Jous<br>+ ajou                                                                                                    | . Congé (h<br>de presta<br>1/704/2024                                                                                                    | neures)<br>atsion entier<br>4<br>4                                                                                                    |          | 2/04/2024 | 3         | <ul> <li></li> <li></li> <li><td>0-1220 130<br/>1 (0020-177<br/>0-1220 130<br/>1 (0020-177</td><td>ngrid FIEREN<br/>20 - 17:00<br/>00 (2)<br/>20 - 17:00<br/>00 (2)<br/>20 - 17:00<br/>00<br/>00 (2)<br/>20 - 17:00<br/>00<br/>00 (2)<br/>20 - 17:00<br/>00<br/>00<br/>00<br/>00 (2)<br/>00</td><td>25</td><td></td><td>ा<br/>grid REi<br/>Com</td><td>Q etems ×</td><td></td><td></td><td>La<br/>sél<br/>s'a<br/>de<br/>cor<br/>l'er</td><td>péi<br/>ect<br/>ffic<br/>dé<br/>ntir<br/>nre</td><td>rio<br/>ior<br/>tai<br/>nue</td><td>de<br/>da<br/>l po<br/>er<br/>tre</td><td>ée<br/>ans<br/>our</td><td>l'é<br/>ent</td><td>èci</td></li></ul> | 0-1220 130<br>1 (0020-177<br>0-1220 130<br>1 (0020-177                                                                                                    | ngrid FIEREN<br>20 - 17:00<br>00 (2)<br>20 - 17:00<br>00 (2)<br>20 - 17:00<br>00<br>00 (2)<br>20 - 17:00<br>00<br>00 (2)<br>20 - 17:00<br>00<br>00<br>00<br>00 (2)<br>00                                                                                                    | 25  |           | ा<br>grid REi<br>Com                                                                                                    | Q etems ×                                                                                                    |    |          | La<br>sél<br>s'a<br>de<br>cor<br>l'er | péi<br>ect<br>ffic<br>dé<br>ntir<br>nre | rio<br>ior<br>tai<br>nue                | de<br>da<br>l po<br>er<br>tre        | ée<br>ans<br>our        | l'é<br>ent | èci       |
| 2004<br>2004<br>2 3004<br>30 31<br>16 17<br>23 24<br>30 31<br>16 17<br>23 24<br>30 31<br>16 17<br>30 31<br>16 17<br>30 31<br>16 17<br>30 31<br>16 17<br>30 31<br>16 17<br>30 31<br>16 17<br>30 31<br>16 17<br>30 31<br>30 31<br>30<br>30 31<br>30 31<br>30<br>30<br>30<br>30<br>30<br>30<br>30<br>30<br>30<br>30<br>30<br>30<br>30 | <ul> <li>Cas</li> <li>MMER 20</li> <li>4</li> <li>11</li> <li>18</li> <li>25</li> <li>6</li> <li>13</li> <li>20</li> <li>27</li> <li>4</li> <li>4</li> <li>4</li> <li>11</li> <li>18</li> <li>25</li> <li>4</li> <li>11</li> <li>18</li> <li>25</li> <li>4</li> <li>11</li> <li>18</li> <li>26</li> <li>13</li> <li>20</li> <li>27</li> <li>4</li> <li>4</li> <li>4</li> <li>11</li> <li>18</li> <li>26</li> <li>4</li> <li>11</li> <li>18</li> <li>26</li> <li>13</li> <li>20</li> <li>27</li> <li>4</li> <li>4<!--</td--><td>andrier<br/>224<br/>5<br/>6<br/>12<br/>13<br/>26<br/>27<br/>8<br/>4<br/>1<br/>21<br/>22<br/>28<br/>25<br/>20<br/>24<br/>1<br/>22<br/>28<br/>25<br/>20<br/>20<br/>21<br/>21<br/>20<br/>20<br/>20<br/>20<br/>20<br/>20<br/>20<br/>20<br/>20<br/>20</td><td>a jourd'hui<br/>5 7<br/>3 14<br/>0 21<br/>7 28<br/>1 2<br/>3 9<br/>5 16<br/>2 23<br/>9 30<br/>2 3<br/>10<br/>6 12</td><td>Enre</td><td>gistrement<br/>NLS</td><td>de l'absen</td><td>Iun.</td><td>01 avr</td><td>Type d'ab<br/>De / jun<br/>Comme<br/>T.</td><td>ssence<br/>squ'au<br/>intaire</td><td><ul> <li>□ 1</li> <li>□ 1</li></ul></td><td>. Congé (h<br/>de presta<br/>1/04/2024</td><td>insures)<br/>assures and association of the second second seco</td><td></td><td>1/04/2024</td><td>4</td><td><ul> <li>&gt; ao j conis</li> <li>&gt; ao j conis</li> <li>&gt; ao j conis</li> <li>&gt; ao j conis</li> <li>&gt; ao j conis</li> </ul></td><td>0-1230 130<br/>0-1230 130<br/>0-1230 100<br/>0-1230 100<br/>0-1200 100<br/>0-1200 100<br/>0-1200 100<br/>0-1200 100<br/>0-1200 100<br/>0-1200 100<br/>0-1200 100<br/>0-1200 100<br/>0-1200 100<br/>0-1200 100<br/>0-1200 100<br/>0-1200 100<br/>0-1200 100<br/>0-1200 100<br/>0-1000000000000000000000000000000</td><td>ngrid FIEREX<br/>20 - 17:00<br/>00 11<br/>20 - 17:00<br/>00 11<br/>20 - 17:00<br/>00 11<br/>20 - 17:00</td><td></td><td></td><td>ste<sup>*</sup><br/>grid REI</td><td>Q<br/>HENS ×<br/>Ateurs</td><td></td><td></td><td>La<br/>sél<br/>de<br/>cor<br/>l'er</td><td>pé<br/>ect<br/>ffic<br/>dé<br/>ntir<br/>nre</td><td>rio<br/>tior<br/>tai<br/>nue</td><td>de<br/>da<br/>l po<br/>er<br/>tre</td><td>ée<br/>ans<br/>our</td><td>l'é<br/>ent</td><td>eci</td></li></ul> | andrier<br>224<br>5<br>6<br>12<br>13<br>26<br>27<br>8<br>4<br>1<br>21<br>22<br>28<br>25<br>20<br>24<br>1<br>22<br>28<br>25<br>20<br>20<br>21<br>21<br>20<br>20<br>20<br>20<br>20<br>20<br>20<br>20<br>20<br>20                                                                                                    | a jourd'hui<br>5 7<br>3 14<br>0 21<br>7 28<br>1 2<br>3 9<br>5 16<br>2 23<br>9 30<br>2 3<br>10<br>6 12                                                                                                    | Enre         | gistrement<br>NLS | de l'absen | Iun.       | 01 avr                                    | Type d'ab<br>De / jun<br>Comme<br>T.             | ssence<br>squ'au<br>intaire | <ul> <li>□ 1</li> <li>□ 1</li></ul> | . Congé (h<br>de presta<br>1/04/2024                                                                                                    | insures)<br>assures and association of the second second seco |          | 1/04/2024 | 4         | <ul> <li>&gt; ao j conis</li> <li>&gt; ao j conis</li> <li>&gt; ao j conis</li> <li>&gt; ao j conis</li> <li>&gt; ao j conis</li> </ul>                                                                                                    | 0-1230 130<br>0-1230 130<br>0-1230 100<br>0-1230 100<br>0-1200 100<br>0-1200 100<br>0-1200 100<br>0-1200 100<br>0-1200 100<br>0-1200 100<br>0-1200 100<br>0-1200 100<br>0-1200 100<br>0-1200 100<br>0-1200 100<br>0-1200 100<br>0-1200 100<br>0-1200 100<br>0-1000000000000000000000000000000                                                                                                    | ngrid FIEREX<br>20 - 17:00<br>00 11<br>20 - 17:00<br>00 11<br>20 - 17:00<br>00 11<br>20 - 17:00                                                                                                    |     |           | ste <sup>*</sup><br>grid REI                                                                                                    | Q<br>HENS ×<br>Ateurs                                                                                                    |    |          | La<br>sél<br>de<br>cor<br>l'er        | pé<br>ect<br>ffic<br>dé<br>ntir<br>nre  | rio<br>tior<br>tai<br>nue               | de<br>da<br>l po<br>er<br>tre        | ée<br>ans<br>our        | l'é<br>ent | eci       |
| ntía<br>2004<br>2 3<br>9 10<br>16 17<br>23 24<br>30 31<br>16<br>30 31<br>16<br>32<br>32 24<br>30 31<br>11 12<br>25 26<br>30<br>31<br>31<br>25 26<br>31<br>31<br>31<br>32<br>31<br>31<br>31<br>31<br>31<br>31<br>31<br>31<br>31<br>31<br>31<br>31<br>31                                                                                                    | <ul> <li>cas</li> <li>AMMER 23</li> <li>4</li> <li>11</li> <li>18</li> <li>25</li> <li>13</li> <li>20</li> <li>27</li> <li>14</li> <li>21</li> </ul>                                                                                                    | andrier<br>224<br>5 6<br>12 13<br>19 22<br>26 23<br>1 2<br>28 25<br>1 2<br>28 25<br>1 2<br>28 25<br>1 2<br>28 25<br>1 2<br>28 25<br>1 2<br>28 25<br>1 2<br>28 25<br>1 2<br>28 25<br>1 2<br>28 25<br>1 2<br>28 25<br>1 2<br>28 25<br>1 2<br>28 25<br>1 2<br>28 25<br>1 2<br>28 25<br>1 2<br>28 25<br>1 2<br>28 25<br>1 2<br>28 25<br>1 2<br>28 25<br>28 25<br>1 2<br>28 25<br>28 25 | ajour d'hua<br>5 7<br>3 14<br>0 21<br>7 28<br>8 9<br>5 16<br>2 23<br>9 30<br>2 3<br>9 30<br>2 3<br>10<br>6 17<br>3 24                                                                                                    | Enre<br>DÉTA | gistrement        | de labsen  | lun.       | 01 avr<br>r. 02 av                        | Type d'ab<br>De / jut<br>Comme<br>r.<br>r.<br>r. | stence<br>squ'au<br>intaire |                                                                                                    | . Congé (h<br>de presta<br>1/04/2024                                                                                                    | insures)<br>atation entire<br>4<br>dritode                                                                                                    |          | 2/04/2024 | 4         | <ul> <li>ano 1 0048</li> <li>ano 1 0048</li> <li>ano 1 0048</li> <li>ano 1 0048</li> <li>ano 1 0048</li> <li>ano 1 0048</li> </ul>                                                                                                    | 0-1230 130<br>0-1230 130<br>0-1230 100<br>0-1230 100<br>0-1200 100<br>0-1200 100<br>0-1200 100<br>0-1200 100<br>0-1200 100<br>0-1200 100<br>0-1200 100<br>0-1200 100<br>0-1200 100<br>0-1200 100<br>0-1200 100<br>0-1200 100<br>0-1200 100<br>0-1200 100<br>0-1200 100<br>0-1200 100<br>0-1200 100<br>0-1200 100<br>0-1200 100<br>0-1200 100<br>0-1200 100<br>0-1000 100<br>0-1000 100<br>0-1000 100<br>0-1000 100<br>0-1000 100<br>0-1000 100<br>0-1000 100<br>0-1000 100<br>0-1000 100<br>0-1000 100<br>0-1000 100<br>0-1000 100<br>0-1000 100<br>0-1000 100<br>0-1000 100<br>0-1000 1000                                                                                                    | 99 - 17:00<br>00 17:00<br>00 10<br>00 10<br>00 10<br>00 10<br>00 10<br>00 10<br>00 10<br>00 10<br>00 10                                                                                                    | 45  | 81°       | میر<br>grid REi                                                                                                    | Q.<br>HENS X<br>adeurs                                                                                                    |    |          | La<br>sél<br>s'a<br>de<br>cor<br>l'er | péi<br>ect<br>ffic<br>dé<br>ntir<br>nre | rio<br>cior<br>che<br>tai<br>nue<br>gis | de<br>da<br>l po<br>er<br>tre        | ée<br>ans<br>our        | l'é<br>ent | t.        |
| 2004<br>Ma<br>2 2 3<br>4 5<br>10 16<br>17 22<br>23 24<br>30 31<br>11 12<br>25 26<br>10 12<br>25 26<br>10 12<br>25 26<br>10 12<br>25 26<br>10 12<br>25 26<br>10 12<br>11 12<br>25 26<br>12 13<br>10 12<br>26 27<br>26 27<br>26 27<br>26 27<br>26 27<br>26 27<br>26 27<br>26 27<br>26 27<br>26 27<br>26 27<br>27<br>27<br>27<br>27<br>27<br>27<br>27<br>27<br>27<br>27<br>27<br>27<br>2                                                                                                    | <ul> <li>Cab</li> <li>NAMER 22</li> <li>4</li> <li>11</li> <li>18</li> <li>25</li> <li>6</li> <li>13</li> <li>20</li> <li>27</li> <li>4</li> <li>13</li> <li>20</li> <li>27</li> <li>14</li> <li>21</li> <li>28</li> </ul>                                                                                                    | andrier<br>224<br>5 6<br>12 12<br>19 22<br>26 27<br>4<br>1<br>21 22<br>28 25<br>2024<br>1 2<br>28 9<br>15 16<br>22 2<br>29 5                                                                                                    | a jour d'hui<br>5 7<br>3 14<br>0 21<br>7 28<br>8 9<br>5 16<br>5 23<br>9 30<br>2 3<br>4 10<br>6 17<br>3 24<br>0                                                                                                    | DÉT.         | gistrement        | de Tabsen  | Iun.       | 01 avr<br>- 02 av                         | Type dab<br>De / Jur<br>Comme<br>r.<br>r.        | stence<br>squinu<br>ntaire  |                                                                                                    | . Congé (h<br>de presta<br>1/04/2024                                                                                                    | nsures)<br>attentementer<br>4<br>dettode                                                                                                    |          | 2/04/2024 |           | 2000 2000 2000 2000 2000 2000 2000 200                                                                                                    | 0-1230 130<br>0-1230 130<br>0-1200 130<br>0-1200 130<br>0-1200 120<br>0-1200 1200<br>0-1200 1200<br>0-1200 1200<br>0-1200 1200<br>0-1200 1200<br>0-1200 1200<br>0-1200 1200    | 90-17:00<br>00 ()<br>00 ()<br>00) | 25  |           | ोट् विद्                                                                                                    | Q tens ×                                                                                                    |    |          | La<br>sél<br>s'a<br>de<br>cor<br>l'er | pér<br>ect<br>ffic<br>dé<br>ntir        | rio<br>cior<br>che<br>tai<br>nue<br>gis | de<br>da<br>l po<br>er<br>tre        | ée<br>ans<br>our        | l'é<br>ent | èci       |
| 2004<br>10<br>2<br>3<br>3<br>3<br>4<br>5<br>6<br>11<br>12<br>2<br>3<br>4<br>5<br>6<br>11<br>12<br>2<br>5<br>6<br>10<br>11<br>12<br>2<br>5<br>6<br>10<br>12<br>10<br>10<br>11<br>12<br>10<br>10<br>10<br>11<br>12<br>10<br>10<br>10<br>11<br>12<br>10<br>10<br>10<br>11<br>12<br>10<br>10<br>10<br>11<br>12<br>10<br>10<br>10<br>10<br>10<br>10<br>10<br>10<br>10<br>10                                                                                                    | <ul> <li>Cali</li> <li>Amite 23</li> <li>4</li> <li>11</li> <li>18</li> <li>25</li> <li>6</li> <li>13</li> <li>20</li> <li>27</li> <li>4</li> <li>4</li> <li>11</li> <li>18</li> <li>25</li> <li>13</li> <li>20</li> <li>27</li> <li>14</li> <li>21</li> <li>28</li> </ul>                                                                                                    | andrier<br>224<br>225<br>2 6<br>1<br>1<br>1<br>2<br>2<br>2<br>2<br>2<br>2<br>2<br>2<br>2<br>2<br>2<br>2<br>2                                                                                                    | source theorem<br>5 7<br>3 14<br>0 21<br>7 28<br>9 30<br>1 2<br>2 3<br>9 30<br>2 3<br>9 30<br>2 1<br>1 2<br>3 3<br>0 10<br>6 17<br>3 24<br>0 10<br>1 10<br>1 1 | DÉT.         | gistrement        | de Fabsen  | lun.       | 01 avr<br>02 avr<br>03 av                 | Type d'ab<br>De / jun<br>Comme<br>r.<br>r.       | sence<br>squ'au<br>mtaire   | Q 1                                                                                                    | Congé (h<br>de presta<br>11,04/2024                                                                                                    | nsures)<br>store entire<br>a<br>definide                                                                                                    |          | 2/04/2024 | 4         | <ul> <li>30   00/8</li> <li>30   00/8</li> <li>30   00/8</li> <li>30   00/8</li> <li>30   00/8</li> <li>30   00/8</li> <li>30   00/8</li> </ul>                                                                                                    | 00-12230         136           10-12230         136           1         0830-177           10         1220         136           10         1230         136           10         0830-177         100           10         1230         136           10         1230         136           10         1230         136           10         1230         136           10         1230         136                                                                                                    | 30 - 17:00<br>00 11<br>00 - 17:00<br>00 11<br>00 - 17:00<br>00 12                                                                                                    | 25  |           | ac <sup>*</sup><br>grid PEI                                                                                                    | Q oteurs                                                                                                    |    |          | La<br>sél<br>s'a<br>de<br>cor<br>l'er | péi<br>ect<br>dé<br>ntir                | rio<br>ior<br>tai<br>nue                | de<br>da<br>l po<br>er<br>tre        | ée<br>ans<br>our        | l'é        | èci       |
| 10000000000000000000000000000000000000                                                                                                    | <ul> <li>Cas</li> <li>AMMER 21</li> <li>4</li> <li>11</li> <li>18</li> <li>25</li> <li>6</li> <li>13</li> <li>20</li> <li>27</li> <li>4</li> <li>21</li> <li>28</li> </ul>                                                                                                    | andrier<br>224<br>12 13<br>19 25<br>26 27<br>1 2<br>26 27<br>4<br>1 2<br>28 25<br>20224<br>1 2<br>28 9<br>15 16<br>22 23<br>29 50                                                                                                    | s 7<br>3 14<br>0 21<br>7 28<br>1 2<br>3 9<br>9 30<br>2 13<br>9 30<br>2 33<br>9 30<br>2 13<br>9 30<br>9 30<br>9 30<br>9 30<br>9 30<br>9 30<br>9 30<br>9 3                                                                                                    | DÉT.         | gistrement        | de Tabsen  | Iun.       | 01 avr<br>- 02 av<br>- 03 avr<br>- 03 avr | Type dab<br>De / Jun<br>Comme<br>r.<br>r.<br>r.  | sence<br>squ'au<br>ntaire   |                                                                                                    | Congé (h     de presta     de presta     de de presta     de de presta     de presta     de de presta     de de de de de de de de de de de de | esures)<br>attaine entitier<br>4 errodot                                                                                                    |          | 2/04/2024 | 4         | <ul> <li>ano joona</li> <li>ano joona</li> <li>ano joona</li> <li>ano joona</li> <li>ano joona</li> </ul>                                                                                                    | 0-1220 136<br>0-1220 136<br>0-1200 100<br>0-1200 100<br>0-1200 | 90 - 17:00<br>00 11:00<br>00 11:00<br>00<br>00 11:00<br>00<br>00 11:00<br>00<br>00<br>00<br>00<br>00<br>00<br>00<br>00<br>00<br>00<br>00<br>00                                                                                                    | *5  |           | Ac <sup>*</sup>                                                                                                    | Q OLENS X                                                                                                    |    |          | La<br>sél<br>s'a<br>de<br>cor<br>l'er | péi<br>ect<br>dé<br>ntir<br>nre         | rio<br>tior<br>tai<br>nue<br>gis        | de<br>da<br>l po<br>er<br>tre        | ée<br>ans<br>our<br>emo | l'é        | t.        |

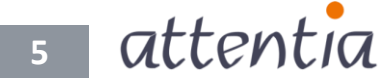

#### Revenir au calendrier mensuel

Pour revenir au calendrier mensuel, cliquez sur le bouton « mois » qui se trouve en dessus de la vue annuelle ou cliquez sur le mois spécifique que vous souhaitez afficher (p. ex. MARS 2024).

| ∎•™<br>att | ent    | ia     | ~ (                    | Calendr             | ier   |                    |            |      |          |         |         |              |      | ou   |               |         |            |          |                 |              |          |              |     |          |            |      |      | 🚯 Ingi     | rid Fil | ERENS |        |        |      | •ک¢•       |        | Q  |
|------------|--------|--------|------------------------|---------------------|-------|--------------------|------------|------|----------|---------|---------|--------------|------|------|---------------|---------|------------|----------|-----------------|--------------|----------|--------------|-----|----------|------------|------|------|------------|---------|-------|--------|--------|------|------------|--------|----|
|            |        |        |                        |                     |       |                    |            | K    |          |         |         |              |      |      |               |         |            |          |                 |              |          |              |     |          |            |      | •    | Ingrid     | FIER    | ENS   | 251.1) |        | C p  | our m      | noi-mê | me |
| <          |        | 202    | 24                     | >                   | aujou |                    | mois       |      |          |         |         |              |      |      |               |         | V          |          |                 |              |          |              |     |          |            |      |      |            |         | Actio | 15 ~   |        | Nouv | <u>eau</u> | ~      |    |
|            |        |        | JANVIER                | R 2024              |       |                    |            |      | FÉV      | RIER 20 | 024     |              |      |      |               | М       | ARS 2(     | 024      |                 |              |          |              | A   | VRIL 2   | 024        |      |      |            |         |       | М      | AI 202 | 4    |            |        |    |
|            | 1      | 2      | 3 4                    | 5                   | 6     | 7                  | -          |      | -        | 1       | 2       | 3            | 4    |      | -             |         | -          | 1        | 2               | 3            | 1        | 2            | 3   | 4        | 5          | 6    | 7    |            |         | -     | 1      | 2      | 3    | 4          | 5      |    |
|            | 8      | 9      | 10 11<br>17 18         | 1 12<br>B 19        | 13    | 14                 | 12         | 13   | 14       | 8<br>15 | 9<br>16 | 10           | 11   | 4    | 12            | 6<br>13 | 14         | 8        | 9               | 10           | 8        | 9            | 10  | 11       | 12         | 13   | 14   | 1          | 3       | 14    | 8      | 9      | 10   | 11         | 12     |    |
|            | 22     | 23     | 24 25                  | 5 26                | 27    | 28                 | 19         | 20   | 21       | 22      | 23      | 24           | 25   | 18   | 19            | 20      | 21         | 22       | 23              | 24           | 22       | 23           | 24  | 25       | 26         | 27   | 28   | 2          | 0       | 21    | 22     | 23     | 24   | 25         | 26     |    |
|            | 29     | 30     | 31                     |                     |       |                    | 26         | 27   | 28       | 29      |         |              |      | 25   | 26            | 27      | 28         | 29       | 30              | 31           | 29       | 30           |     |          |            |      |      | 2          | 7       | 28    | 29     | 30     | 31   |            |        |    |
|            |        |        | IUIN 2                 | 2024                |       |                    |            |      | IUII     | LET 20  | )24     |              |      |      |               | A       | ОÛТ 20     | 024      |                 |              |          |              | SEP | TEMBR    | E 2024     |      |      |            |         |       | осто   | DBRE 2 | 2024 |            |        |    |
|            |        |        |                        |                     | 1     | 2                  | 1          | 2    | 3        | 4       | 5       | 6            | 7    |      |               | _       | 1          | 2        | 3               | 4            |          |              |     |          |            |      | 1    |            |         | 1     | 2      | 3      | 4    | 5          | 6      |    |
|            | 3      | 4      | 5 6                    | 7                   | 8     | 9                  | 8          | 9    | 10       | 11      | 12      | 13           | 14   | 5    | 6             | 7       | 8          | 9        | 10              | 11           | 2        | 3            | 4   | 5        | 6          | 7    | 8    | 7          | 7       | 8     | 9      | 10     | 11   | 12         | 13     |    |
|            | 10     | 11     | 12 13                  | 3 14                | 15    | 16                 | 15         | 16   | 17       | 18      | 19      | 20           | 21   | 12   | 13            | 14      | 15         | 16       | 17              | 18           | 9        | 10           | 11  | 12       | 13         | 14   | 15   | 1          | 4       | 15    | 16     | 17     | 18   | 19         | 20     |    |
|            | 17     | 18     | 19 20<br>26 21         | 0 21<br>7 28        | 22    | 23                 | 22         | 23   | 24       | 25      | 26      | 27           | 28   | 19   | 20            | 21      | 22         | 23       | 24              | 25           | 16       | 5 17<br>1 24 | 18  | 19<br>26 | 20         | 21   | 22   | 2          | 1       | 22    | 23     | 24     | 25   | 26         | 27     |    |
|            |        | 20     | 20 2.                  | 20                  | 20    | 50                 | 20         | 50   | 51       |         |         |              |      | 20   | 27            | 20      | 27         | 50       | 51              |              | 30       | )            | 20  | 20       | 27         | 20   | 20   | -          |         | 20    | 50     | 51     |      |            |        |    |
|            |        |        |                        |                     |       |                    |            |      |          |         |         |              |      |      |               |         |            |          |                 |              |          |              |     |          |            |      |      |            |         |       |        |        |      |            |        |    |
|            |        | N      | OVEMB                  | <u>RE 2024</u><br>1 | 2     | 3                  |            |      | DÉCE     | MBRE    | 2024    |              | 1    |      |               |         |            |          |                 |              |          |              |     |          |            |      |      |            |         |       |        |        |      |            |        |    |
|            | 4      | 5      | 6 7                    | 8                   | 9     | 10                 | 2          | 3    | 4        | 5       | 6       | 7            | 8    |      |               |         |            |          |                 |              |          |              |     |          |            |      |      |            |         |       |        |        |      |            |        |    |
|            | 11     | 12     | 13 14                  | 4 15                | 16    | 17                 | 9          | 10   | 11       | 12      | 13      | 14           | 15   |      |               |         |            |          |                 |              |          |              |     |          |            |      |      |            |         |       |        |        |      |            |        |    |
|            | 18     | 19     | 20 21                  | 1 22                | 23    | 24                 | 16         | 17   | 18       | 19      | 20      | 21           | 22   |      |               | /       |            |          |                 |              |          |              |     |          |            |      |      |            |         |       |        |        |      |            |        |    |
| -          | 25     | 26     | 27 28                  | 8 29                | 30    |                    | 23         | 24   | 25       | 26      | 27      | 28           | 29   |      | /             |         |            |          |                 |              |          |              |     |          |            |      |      |            |         |       |        |        |      |            |        |    |
|            |        |        |                        |                     |       |                    | 50         | 51   |          |         |         |              |      |      |               |         |            |          |                 |              |          |              |     |          |            |      |      |            |         |       |        |        |      |            |        |    |
|            |        |        |                        |                     |       |                    |            |      |          |         |         |              |      |      |               |         |            |          |                 |              |          |              |     |          |            |      |      |            |         |       |        |        |      |            |        |    |
| -          |        | _      | _                      | _                   | _     | 1                  |            | _    | _        | _       | _       | _            | 1    | /    | _             | _       | _          | _        | _               | _            | _        | _            | _   | _        | _          | _    | _    | _          |         | _     | _      | _      | _    | _          | _      | 4  |
| Ports.     | in     | ✓ Cali | endrier                |                     |       |                    |            |      |          |         |         |              | /    |      |               |         |            | 6 ire    | rid FIEREN      | 6 N          | Ac*      | Q            |     |          |            |      |      |            |         |       |        |        |      |            |        |    |
| decers.    |        |        |                        |                     |       |                    |            |      |          |         |         | 1            |      |      |               |         |            | ingrid   | PERENS          | (251.1)      | 💼 pour m | iai-mbme     |     |          |            |      |      |            |         |       |        |        |      |            |        |    |
| e.         | Mars 1 | 2024   | ) aujo                 | und hul             | annèe |                    |            | Þ    |          |         |         |              |      |      |               | Entrat  | nces et al | sences v | Acta            | <u>015</u> ~ | Nouveau  | ×            |     |          |            |      |      |            |         |       |        |        |      |            |        |    |
|            |        | LUN    |                        |                     | MAR.  |                    |            | MER. |          |         | jeu.    |              |      | VEN. |               |         | SAM        |          |                 | 019/         |          |              |     | ١        | /01        | IS I | ev   | ene        | 74      | à I   | а      |        |      |            |        |    |
|            | 1. Vec | ance   | 81-00 j 04-30<br>89400 | 11<br>T. West       | næ    | 601 05-30<br>89/00 | 1. Vacance | 9-00 | 9400     | 10      |         | 9400   6813  | 0 1  | 24   | aa   aa-aa    | 2       |            |          | :: <sup>3</sup> |              |          |              |     |          |            | m    | en   | SILO       | <br>  e | a d   |        |        |      |            |        |    |
|            |        |        |                        |                     |       |                    |            |      |          |         |         |              |      |      |               |         |            |          |                 |              |          |              |     | ,<br>,   | ole<br>ale | <br> | driz | Juc<br>Suc |         | - 0   | u      |        |      |            |        |    |
|            | 4      |        | 81-00 ( 06.30          |                     | 2     | 100   0.8:30       | 6          | 3-01 | 108.30   | 7       |         | 89-00 ( 68-3 | - +  | .24  | as į seites): | ÷.      |            |          | - 10            |              |          |              |     | C        | alt        | enc  |      | 51.        |         |       |        |        |      |            |        |    |
|            |        |        |                        |                     |       |                    |            |      |          |         |         |              |      |      |               |         |            |          |                 |              |          |              |     |          |            |      |      |            |         |       |        |        |      |            |        |    |
|            | 0      |        |                        | 0                   |       |                    | 0          |      |          |         |         |              | ۲    |      |               |         |            |          |                 |              |          |              |     |          |            |      |      |            |         |       |        |        |      |            |        |    |
|            | 11     |        | 89-00106.30            | 12                  |       | H00 ( 08:30        | u          | 8-01 | 108.00   | 14      |         | 8-00 ( 08.3  | 0 15 | 71   | 00   00:00    | 16      |            |          | - 17            |              |          |              |     |          |            |      |      |            |         |       |        |        |      |            |        |    |
|            |        |        |                        |                     |       |                    |            |      |          |         |         |              |      |      |               |         |            |          |                 |              |          |              |     |          |            |      |      |            |         |       |        |        |      |            |        |    |
|            | 18     |        | 8+00   08-30           | 19                  |       | HOD ( 0.8-30       | 20         | 9-01 | 108.50   | 21      |         | 8630   08-3  | 0 22 | 24   | 60 ( 08-00) : | 23      |            |          | - 24            |              |          |              |     |          |            |      |      |            |         |       |        |        |      |            |        |    |
|            |        |        |                        |                     |       |                    |            |      |          |         |         |              |      |      |               |         |            |          |                 |              |          |              |     |          |            |      |      |            |         |       |        |        |      |            |        |    |
|            |        |        |                        |                     |       |                    | 0          |      |          | 0       |         |              | ٩    |      |               |         |            |          |                 |              |          |              |     |          |            |      |      |            |         |       |        |        |      |            |        |    |
|            | .0     |        |                        |                     |       |                    |            |      |          |         |         |              |      |      |               |         |            |          |                 |              |          |              |     |          |            |      |      |            |         |       |        |        |      |            |        |    |
|            | 25     |        | M-00   06.30           | 26                  |       | 00106.30           | 27         | 8-00 | (pa.m    | 28      |         | 10-00   68-3 | 0 29 | 24   | 00   03-00    | 30      |            |          | - 31            |              |          |              |     |          |            |      |      |            |         |       |        |        |      |            |        |    |
|            | 23     |        | 89-00 ( 1853)          | . 24                |       | -05   08:30        | 27         | 8-03 | ) parate | 2A<br>0 |         | m-00   68.3  | 0 29 | 24   | an Lainn      | 30      |            |          | 2. 31           |              |          |              |     |          |            |      |      |            |         |       |        |        |      |            |        |    |

Besoin d'aide ? Le Helpdesk d'Attentia se fera un plaisir de vous aider !

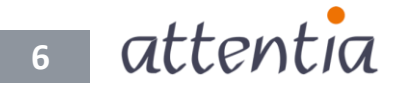